## Middle Georgia Consortium, Inc. Georgia Work Ready Online Participant Portal Registration www.worksourcegaportal.com

- WorkSource Portal WORK SOURCE Jsername Pass ORGIA ng Talent with Opportunity Not Reg ed Yet? Career Services Career Tips Career Explorer Career Informer Job Market Explorer **Business Services** Training Providers and Schools Training and Education Programs Education Program Completers Online Learning Resources
- 1. Click on the **Not Registered** link below Username to create a new account.

2. Under Option 2 – Create a User Account, click on the Individual link.

| If you have not previously registered, please click one of the links under Create a User Account to create a new User ID. To view Worksource Georgia Portal with limited access the Guest Access link. In the Already Registered section, the username and password are required for login. | , click     |
|----------------------------------------------------------------------------------------------------|-------------|
| For help click the information icon next to ea                                                                                                    | ch section. |
| Option 1 - Already Registered                                                                                                    |             |
|                                                                                                    | H           |
| User Name:                                                                                                    |             |
| Password:                                                                                                    |             |
| Sign In                                                                                                    |             |
| If you have forgotten your user name and/or password, please click <u>Retrieve User Name or Password</u> .                                                                                                    |             |
| Q Option 2 - Try Us Out                                                                                                    |             |
| If you would like to view Worksource Georgia Portal as a visitor to see what services are available, please click <u>Guest Access</u> .                                                                                                    | 8           |

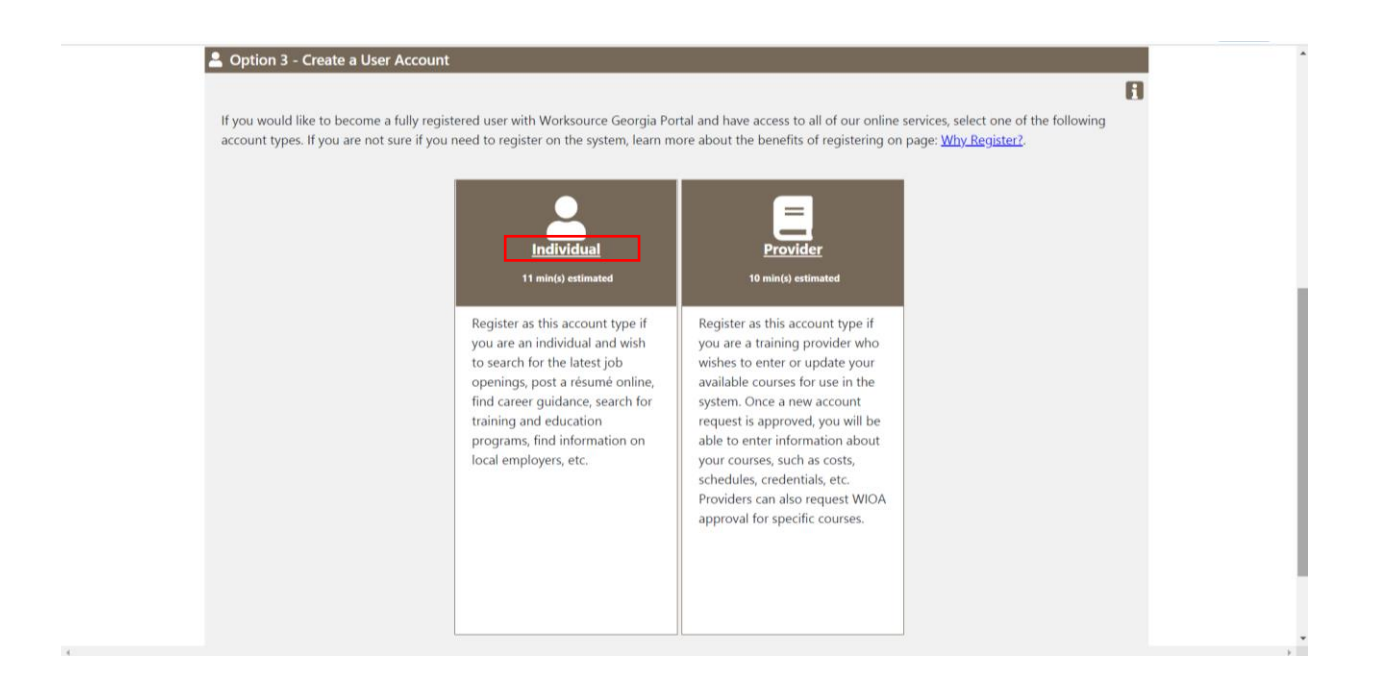

# 3. Fill out the following information under the Login Information, Social Security Number, Primary Location Information and Demographic Information bracket.

**(User Name needs to be entered** as the first letter of your first name, full last name, and last four digits of social security number.) **Example:** Name: George Washington

Social Security Number: 123-45-6789 User Name: GWASHINGTON6789

| Menu                           |                                                              | 🕋 Home 🖉 M                                                           | fy Dashboard 🔿 Register or Sign in 💄 Services for Individuals                                                                                                    | Quick Search 🔎                                                     |
|--------------------------------|--------------------------------------------------------------|----------------------------------------------------------------------|----------------------------------------------------------------------------------------------------|--------------------------------------------------------------------|
| My Individual<br>Workspace     |                                                              | Please enter the follow<br>Be sure to remember your Use              | ving login information and click the Next button when you a<br>er Name and Password. You will need them to access this system again.                                  | re finished.                                                       |
| My Dashboard                   | GEORGIA                                                      |                                                                      |                                                                                                    |                                                                    |
| How We Can Help You 🛛 🕨        | <ul> <li>Indicates required fields.</li> </ul>               |                                                                      | For help click t                                                                                                    | he information icon next to each section.                          |
| Directory of Services          |                                                              |                                                                      |                                                                                                    |                                                                    |
| <ul> <li>Quick Menu</li> </ul> | Please do not use any pers<br>activities in this system. Ple | onal identification information a<br>ase write this information dowr | as your user name (e.g. Social Security Number or FEIN). You will need your User<br>n and keep it in a secure place. To ensure account security, we strongly urge you | Name and Password for all future<br>NOT to share your User Name or |
| Job Search                     | Password with anyone for a                                   | any reason.                                                          |                                                                                                    |                                                                    |
| Services for Individuals       | Login Information                                            | on                                                                   |                                                                                                    |                                                                    |
| Career Services                |                                                              |                                                                      |                                                                                                    | я                                                                  |
| Education Services             |                                                              |                                                                      |                                                                                                    |                                                                    |
| Labor Market Services          | User Name:                                                   |                                                                      | Enter User Name (3 - 20 characters). May include special characters,<br>letters, or numbers, Allowable characters are # @ \$ % ^ 1 * + )                              |                                                                    |
| Workplace Training             |                                                              |                                                                      | letters, of humbers. Allowable characters are # @ \$ 70                                                                                                    |                                                                    |
| Other Services                 | * Password:                                                  |                                                                      | Enter Password (8 - 18 characters, and<br>must include at least one uppercase letter,                                                                                 |                                                                    |
| Appointment Center             |                                                              |                                                                      | one lowercase letter, one number and one                                                                                                    |                                                                    |
| Assistance Center              |                                                              |                                                                      | # @ \$ % ^ .! * _ +).                                                                                                    |                                                                    |
| Learning Center                | *Confirm Password:                                           |                                                                      |                                                                                                    |                                                                    |

| E Menu         |                                        | 😤 Home 🕜 My Dashboard 🔿 Register or Sign in 💄 Services for Individuals | Quick Search 🔎 |
|----------------|----------------------------------------|------------------------------------------------------------------------|----------------|
| * Secu         | urity Question:                        | None Selected 👻                                                        |                |
| * Secu<br>Resp | urity Question                         | ipecial characters are not allowed.                                    |                |
| Soc            | ial Security N                         | umber                                                                  | _              |
| * Soci<br>(SSN | ial Security Number [<br>N):           | Do not enter dashes (for example, 999001111)                           |                |
| * Re-e<br>Num  | enter Social Security [<br>nber:       |                                                                        | - 1            |
| Prin           | nary Location                          | Information                                                            |                |
|                |                                        |                                                                        | B              |
| *Cou           | ntry:                                  | United States                                                          |                |
| * Plea<br>code | ase enter your zip<br>e:               | Find zip code                                                          |                |
| *Are<br>wor    | you authorized to (<br>k in the United | O Yes O No                                                             |                |

| E Menu               | 🏘 Home 🛛 My Dashboard 💙 Register or Sign in 💄 Services for Individuals                                                     | Quick Search 🔎 |
|----------------------|----------------------------------------------------------------------------------------------------|----------------|
| E-mail               | Address                                                                                                    |                |
| Primary I            | Create E-mail Account                                                                                                    | FI             |
| Confirm<br>E-mail Ac | Read Our E-mail Security Policy Primary Idress:                                                                            |                |
| You may b            | e contacted regarding events and job openings using this email address. Your email address will not be shared with others. |                |
| Date of E            | irth:                                                                                                    | R              |
| Age:                 |                                                                                                    |                |
| *Gender:             | O Female O Male O I do not wish to answer.                                                                                 |                |

(Email address will be verified. If you do not have an email address, click on the link to Create E-mail Account to create a new email).

| E Menu                                     | 👫 Home 🕜 My Dashboard 🔿 Register or Sign in 💄 Services for Individuals                                                                 | Quick Search 🔎 |
|--------------------------------------------|----------------------------------------------------------------------------------------------------|----------------|
| Age:<br>* Gender:<br>* Have yo<br>the Sele | : O Female. O Male O I do not wish to answer.<br>bu registered with<br>scrive Service? I Selected •<br>[ Selective Services web site ] |                |
|                                            | The Field Below is Case Sensitive<br>Generate New Image<br>Get Audio Code<br>Type the code from the image                              |                |
|                                            | Next >>                                                                                                    |                |

If you are a male and have not registered with the Selective Service, please click on the "Selective Service website" link to connect you to the Selective Service Online Registration site.

### 4. Enter your information.

| E Menu                     |                                                | 🎢 Home 🛛 My Dashboard 🔿 Register or Sign in 🙎 Services for Individuals                          | Quick Search 🔎      |
|----------------------------|------------------------------------------------|-------------------------------------------------------------------------------------------------|---------------------|
| My Individual<br>Workspace |                                                | Please enter the following contact information and click the Next button when you are finished. |                     |
| My Dashboard               | GEORGIA                                        |                                                                                                 |                     |
| How We Can Help You 🔹      | <ul> <li>Indicates required fields.</li> </ul> | For help click th                                                                               | e information icon. |
| Directory of Services      |                                                |                                                                                                 |                     |
| Quick Menu                 | Name                                           |                                                                                                 |                     |
| Job Search                 | * First Name:                                  |                                                                                                 |                     |
| Services for Individuals   | Middle Initial:                                |                                                                                                 |                     |
| Career Services            |                                                |                                                                                                 |                     |
| Education Services         | Last Name:                                     |                                                                                                 |                     |
| Labor Market Services      |                                                |                                                                                                 |                     |
| Workplace Training         |                                                | << bdck Next >>                                                                                 |                     |
| Other Services             |                                                | Return to Home                                                                                  |                     |
| Appointment Center         |                                                |                                                                                                 |                     |
| Assistance Center          |                                                | Copyright © 1998-2020 Geographic Solutions, Inc. All rights reserved.                           |                     |
| Learning Center            |                                                |                                                                                                 |                     |
|                            |                                                |                                                                                                 |                     |

- 5. Go through the series of filling out **all** the following information:
- a. Residential Area/Mailing Address

|                              |                                                                                                    | 💏 Home 🕜 My Dashboard \Rightarrow Register or Sign in 💄 Services for Individuals. Quick Search 矣 |
|------------------------------|----------------------------------------------------------------------------------------------------|--------------------------------------------------------------------------------------------------|
| - My Individual<br>Workspace | WORK                                                                                                    | Please enter the following information below and click the Next button when you are finished.    |
| My Dashboard                 | GEORGIA                                                                                                    |                                                                                                  |
| How We Can Help You          |                                                                                                    |                                                                                                  |
| Directory of Services        | <ul> <li>Indicates required fields.</li> </ul>                                                                                                    | For help click the information icon next to each section.                                        |
| Ouick Menu                   | Residential Add                                                                                                    | ress                                                                                             |
| ob Search                    | <u>neordennar / da</u>                                                                                                    |                                                                                                  |
|                              |                                                                                                    | n n                                                                                              |
| Services for Individuals     | Are you homeless?                                                                                                    | V Yes 🔘 No                                                                                       |
| areer Services               | This is where you live.                                                                                                    |                                                                                                  |
| lucation Services            | *Address Line 1 :                                                                                                    |                                                                                                  |
| /orkplace Training           | Address Line 2:                                                                                                    |                                                                                                  |
| iorkplace training           |                                                                                                    | Apt #, Lot #, Building #, Suite #                                                                |
| Other Services               | *Zip Code:                                                                                                    | Find zip code                                                                                    |
| ppointment Center 🔹 🕨        | *Citv:                                                                                                    |                                                                                                  |
| sistance Center              |                                                                                                    |                                                                                                  |
| earning Center               | *State:                                                                                                    | None Selected                                                                                    |
|                              | *Country:                                                                                                    |                                                                                                  |
|                              | country.                                                                                                    | United States                                                                                    |
|                              | country.                                                                                                    | United States.                                                                                   |
| _                            | county,                                                                                                    | United States                                                                                    |
| <b>≡</b> Menu                | Moiling Addro                                                                                                    | United States.                                                                                   |
| 🗮 Menu                       | Mailing Addre                                                                                                    | United States.                                                                                   |
| n Mercu                      | Mailing Addre                                                                                                    | United States.                                                                                   |
| <b>Ξ</b> Menu                | Mailing Addre                                                                                                    | United States.                                                                                   |
| n Menu                       | Mailing Addre                                                                                                    | United States.                                                                                   |
| n Menu                       | Mailing Addre                                                                                                    | United States.                                                                                   |
| <b>Ξ</b> Menu                | Mailing Addre         This is where you receiv         Use residential add         *Address Line 1 :                                                                               | United States.                                                                                   |
| ₩ Menu                       | This is where you receiv Use residential add Address Line 1 : Address Line 2:                                                                                                    | United States:                                                                                   |
| ₩mu                          | Mailing Addre         This is where you receiv         Use residential add         *Address Line 1 :         Address Line 2:                                                       | United States.                                                                                   |
| n Menu                       | This is where you receiv<br>This is where you receiv<br>Use residential add<br>* Address Line 1 :<br>Address Line 2 :<br>* Zip Code:                                               | United States.                                                                                   |
| E Menu                       | This is where you receiv<br>This is where you receiv<br>Use residential add<br>*Address Line 1 :<br>Address Line 2:<br>*Zip Code:<br>*City:                                        | Iteme My Dathboard     Apt #, Lot #, Building #, Suite #                                         |
| E Menu                       | Mailing Addre         This is where you receiv         Use residential add         *Address Line 1 :         Address Line 2:         *Zip Code:         *City:         *State:     | United States:                                                                                   |
| E Menu                       | Mailing Addre         This is where you receiv         Use residential add         * Address Line 1 :         Address Line 2:         * Zip Code:         * City:         * State: | United States:                                                                                   |

Return to Home

#### **b.** Phone Numbers

| Menu                               | 👫 Home 🐽 My Durkhourd 🕩 Register or Sign in 🛔 Services for Individuals Queck Search                                                                                   |
|------------------------------------|----------------------------------------------------------------------------------------------------|
| How We Can Help You 🕨              | Indicates required fields.     For help click the information icon next to each section.                                                                              |
| Directory of Services              |                                                                                                    |
| Quick Menu                         | Phone Numbers                                                                                                    |
| Job Search                         | П                                                                                                    |
| Services for Individuals           | *Primary Phone: Ext:                                                                                                    |
| Career Services                    | * Primary Phone Type: None Selected 👻                                                                                                    |
| Education Services                 |                                                                                                    |
| Labor Market Services              | Alternate Phone:                                                                                                    |
| Workplace Training                 | Alternate Phone Type: None Selected                                                                                                    |
| <ul> <li>Other Services</li> </ul> | Text Message Cell                                                                                                    |
| Appointment Center                 | Phone Number:                                                                                                    |
| Assistance Center                  | Only certain communications can be sent via text message. Normal text messaging rates apply. Other important notices, including some regarding unemployment benefits, |
| Learning Center                    | will NOT be sent via text message.                                                                                                    |
|                                    | Fax:                                                                                                    |
|                                    | << Back Next >>                                                                                                    |
|                                    | Return to Home                                                                                                    |

c. Preferred Notification Method & Site Access

| E Menu                         |                                                                                | 🛠 Home 🛛 My Dashboard 🛛 Əl Register or Sign in 🛛 💄 Services for Individuals | Quick Search 🔎                                            |
|--------------------------------|--------------------------------------------------------------------------------|-----------------------------------------------------------------------------|-----------------------------------------------------------|
| How We Can Help You            | <ul> <li>Indicates required fields.</li> </ul>                                 |                                                                             | For help click the information icon next to each section. |
| Directory of Services          |                                                                                |                                                                             |                                                           |
| <ul> <li>Quick Menu</li> </ul> | Preferred Notification N                                                       | <b>N</b> ethod                                                              |                                                           |
| Job Search                     |                                                                                |                                                                             | 8                                                         |
| Services for Individuals       | * Please select a method in which you<br>prefer to receive your notifications: | None Selected                                                               |                                                           |
| Career Services                |                                                                                |                                                                             |                                                           |
| Education Services             |                                                                                |                                                                             |                                                           |
| Labor Market Services          |                                                                                |                                                                             |                                                           |
| Workplace Training             | Site Access                                                                    |                                                                             |                                                           |
| Other Services                 |                                                                                |                                                                             | 8                                                         |
| Appointment Center             | * From where are you accessing this                                            | None Selected                                                               |                                                           |
| Assistance Center              | website?                                                                       | None Selected                                                               |                                                           |
| Learning Center                | How did you hear about this website?                                           | None Selected                                                               |                                                           |
|                                |                                                                                | << Back Next >>                                                             |                                                           |
|                                |                                                                                | Return to Home                                                              |                                                           |

## d. Citizenship & Disability

| Menu                     |                                                | A Home 🕜 My Dashboard 💙 Register or Sign in 🔒 Services for Individu       | als Quick Search                                                           |
|--------------------------|------------------------------------------------|---------------------------------------------------------------------------|----------------------------------------------------------------------------|
| low We Can Help You 🕨    | <ul> <li>Indicates required fields.</li> </ul> |                                                                           | For help click the information icon next to each section.                  |
| Directory of Services    |                                                |                                                                           |                                                                            |
| Quick Menu               | Citizenship                                    |                                                                           |                                                                            |
| ob Search                |                                                |                                                                           | R                                                                          |
| Services for Individuals | *Citizenship:                                  | one Selected 👻                                                            |                                                                            |
| areer Services           |                                                |                                                                           |                                                                            |
| ducation Services        | Dischility                                     |                                                                           |                                                                            |
| abor Market Services     | Disability                                     |                                                                           |                                                                            |
| Vorkplace Training       |                                                |                                                                           | E                                                                          |
| Other Services           | Providing this information is opti-            | onal and refusal to provide disability information will not subject you t | o any adverse treatment. Information regarding your disability status will |
| Appointment Center       | be kept confidential as provided               | by law and will be used only in accordance with the law. Please note th   | at for some programs, the information is needed to determine eligibility.  |
| Assistance Center        | Note too that you may be eligible              | a for additional support services and programs if you have a disability.  |                                                                            |
| earning Center           | <sup>•</sup> Do you wish to disclose a         | O Yes, I have a disability I wish to disclose.                            |                                                                            |
|                          | disability?                                    | O No, I do not have a disability.                                         |                                                                            |
|                          |                                                | O I do not wish to answer.                                                |                                                                            |

e. Education Information

| E Menu                     | 4                                              | 🕈 Home 🛛 My Dashboard 🔿 Register or Sign in 🚨 Services for Individuals | ats Quick Se                          |
|----------------------------|------------------------------------------------|------------------------------------------------------------------------|---------------------------------------|
| My Individual<br>Workspace | SOURCE Please enter                            | the following information below and click the                          | he Next button when you are finished. |
| My Dashboard               | GEORGIA                                        |                                                                        |                                       |
| How We Can Help You 🛛 🕨    | <ul> <li>Indicates required fields.</li> </ul> |                                                                        | For help click the information        |
| Directory of Services      |                                                |                                                                        |                                       |
| Quick Menu                 | Education Information                          |                                                                        |                                       |
| Job Search                 | *Your Highest Education Level Achieved:        | None Selected                                                          | •                                     |
| Services for Individuals   |                                                | If you have a High School Diploma or High School                       |                                       |
| Career Services            |                                                | Equivalency Diploma, please select the appropriate value               |                                       |
| Education Services         |                                                | of High School Diploma or High School Equivalency<br>Diploma.          |                                       |
| Labor Market Services      |                                                |                                                                        |                                       |
| Workplace Training         |                                                |                                                                        |                                       |
| Other Services             | *Are you attending school?                     | Number                                                                 |                                       |
| Appointment Center         | ,                                              | None Selected                                                          |                                       |
| Assistance Center          |                                                |                                                                        |                                       |
| Learning Center            |                                                | << Back Next >>                                                        |                                       |
|                            |                                                | Return to Home                                                         |                                       |

## f. Employment Information

| 🗮 Menu                                                                |                                                | 🏘 Home 🕜 My Dashboard 🕉 Register or Sign in 📥 Services for Individuals                | Quick Search 🔎              |
|-----------------------------------------------------------------------|------------------------------------------------|---------------------------------------------------------------------------------------|-----------------------------|
| My Individual<br>Workspace                                            |                                                | enter the following information below and click the Next button when you are finished | d.                          |
| My Dashboard                                                          | GEORGIA                                        |                                                                                       |                             |
| How We Can Help You 🛛 🕨                                               | <ul> <li>Indicates required fields.</li> </ul> | For help                                                                              | click the information icon. |
| Directory of Services                                                 |                                                |                                                                                       |                             |
| Quick Menu                                                            | Employment Informati                           | on                                                                                    |                             |
| Job Search                                                            | *Current Employment Status:                    | None Selected 🔹                                                                       |                             |
| <ul> <li>Services for Individuals</li> <li>Career Services</li> </ul> | * <u>Type of business worked in</u> :          | None Selected                                                                         |                             |
| Education Services                                                    | * <u>Unemployment Eligibility Status</u> ?     | None Selected 👻                                                                       |                             |
| Workplace Training                                                    | * Are you currently looking for<br>work?       | O Yes O No                                                                            |                             |
| Other Services                                                        | *Have you been affected by the                 | O Yes O No                                                                            |                             |
| Appointment Center                                                    | COVID-19 Pandemic?                             |                                                                                       |                             |
| Assistance Center                                                     | Do you have any related licenses               | O Yes O No                                                                            |                             |
| Learning Center                                                       | or certifications?                             |                                                                                       |                             |

| Menu Menu       | 👫 Hame 👔 Mg Dasbaard 🗚 Begister or Sign in 🛓 Services for Individuals Quick Search 🔎                                                                                                |  |  |
|-----------------|----------------------------------------------------------------------------------------------------|--|--|
| Learning Center | or certifications?                                                                                                    |  |  |
|                 | Within the last 12 months, have you received a notice of termination<br>or layoff from your job or received documentation that you are<br>separating from military service?         |  |  |
|                 | O Yes, I have recently received a notice of termination, layoff or military separation.                                                                                             |  |  |
|                 | O No, I have not recently received a notice of termination, layoff or military separation.                                                                                          |  |  |
|                 |                                                                                                    |  |  |
|                 | Farmworker Information                                                                                                    |  |  |
|                 | The following questions do not pertain to work performed on a family farm, ranch, beekeeping, food processing or food manufacturing operation owned by yourself or close relatives. |  |  |
|                 | *Have you worked as a O Yes O No<br>farmworker in the last 12<br>months?                                                                                                    |  |  |
|                 | << Back Next >>                                                                                                    |  |  |
|                 | Return to Home                                                                                                    |  |  |
|                 | Copyright © 1998-2020 Geographic Solutions, Inc. All rights reserved.                                                                                                    |  |  |

6. Under **Desired Job**, enter your desired job title. As entering the job title, you may see a list of suggested occupations based on what you entered. If you see an occupation that matches, select it.

| E Menu                     | 🏶 Home 🕜 My Dachboard 🔿 Register or Sign in 🛔 Services for Individuals Quick Search 🔎                                                                                                    |
|----------------------------|----------------------------------------------------------------------------------------------------|
| My Individual<br>Workspace | Please enter the following information below and click the Next button when you are finished.                                                                                                    |
| My Dashboard               | GEORGIA                                                                                                    |
| How We Can Help You 🛛 🕨    | Indicates required fields.     For help click the information icon.                                                                                                    |
| Directory of Services      |                                                                                                    |
| Quick Menu                 | Job Title                                                                                                    |
| Job Search                 | Please enter a job title below. As you are entering the job title, you may see a list of common job titles similar to what you are entering. If you see your job title in the list.                                                             |
| Services for Individuals   | select it.                                                                                                    |
| Career Services            | What is your desired job title?                                                                                                    |
| Education Services         | Your desired job and occupation titles can be changed at any time after registration.                                                                                                    |
| Labor Market Services      |                                                                                                    |
| Workplace Training         |                                                                                                    |
| Other Services             | Job Occupation                                                                                                    |
| Appointment Center         |                                                                                                    |
| Assistance Center          |                                                                                                    |
| Learning Center            | Please select the occupation that best matches your job title. You may either select from the Suggested Occupations drop-down list, which is populated based on the job title above, or you can search for an occupation using the search link. |

| E Menu                   | 🏘 Home 🛛 My Duckboard 🔊 Register or Sign in 🛔 Services for Individuals Quick Search 🔎                                                                                                    |  |
|--------------------------|----------------------------------------------------------------------------------------------------|--|
| Labor Market Services    | · · · · · · · · · · · · · · · · · · ·                                                                                                    |  |
| Workplace Training       |                                                                                                    |  |
| Other Services           | Job Occupation                                                                                                    |  |
| Appointment Center       |                                                                                                    |  |
| Assistance Center        |                                                                                                    |  |
| Learning Center          | Please select the occupation that best matches your job title. You may either select from the Suggested Occupations drop-down list, which is populated based on the job title above, or you can search for an occupation using the search link. |  |
| Suggested occupation(s): |                                                                                                    |  |
|                          | None Selected 🕶                                                                                                    |  |
|                          | [Search for an occupation]                                                                                                    |  |
|                          | Occupation Title:                                                                                                    |  |
|                          | Occupation Code:                                                                                                    |  |
|                          | << Back Next >>                                                                                                    |  |
|                          | Return to Home                                                                                                    |  |
|                          | Copyright © 1998-2020 Geographic Solutions, Inc. All rights reserved.                                                                                                    |  |

(If you cannot find an accurate occupation, or if it's empty, click the Search for an occupation link)

7. Please select all that apply under Ethnic Origin.

| Menu                                       |                                              | 👫 Home 🕐 My Dachboard 👻 Register or Sign in 👗 Services for Individuals Quick Search       |
|--------------------------------------------|----------------------------------------------|-------------------------------------------------------------------------------------------|
| My Individual Workspace My Dashboard       | SOURCE<br>GEORGIA                            | se enter the following information below and click the Next button when you are finished. |
| How We Can Help You  Directory of Services | Indicates required fields.                   | For help click the information icon                                                       |
| Quick Menu                                 | Ethnic Origin                                |                                                                                           |
| Services for Individuals                   | *Are you of Hispanic or Latino<br>heritage?  | O Yes O No O I do not wish to answer.                                                     |
| Education Services                         | *Race - Please check all that apply:         | African American/Black American Indian/Alaskan Native                                     |
| Workplace Training                         |                                              | Asian     Hawaiian/Other Pacific Islander     Maine                                       |
| Other Services     Appointment Center      |                                              | I do not wish to answer.                                                                  |
| Assistance Center                          |                                              |                                                                                           |
| Learning Center                            | Language                                     |                                                                                           |
|                                            | Do you have limited proficiency in speaking, | O Yes O No                                                                                |

| 🗮 Menu                |                                                                                                    | 🛠 Home 🛛 My Dashboard 🔿 Register or Sign in 💄 Services for Individuals | Quick Search 🔎 |
|-----------------------|----------------------------------------------------------------------------------------------------|------------------------------------------------------------------------|----------------|
| Labor Market Services |                                                                                                    | American Indian/Adaskan Nauve                                          |                |
| Workplace Training    |                                                                                                    | Hawaiian/Other Pacific Islander                                        |                |
| Other Services        |                                                                                                    | Uthite                                                                 |                |
| Appointment Center    |                                                                                                    |                                                                        |                |
| Assistance Center     |                                                                                                    |                                                                        | - 1            |
| Learning Center       | Language                                                                                                    |                                                                        |                |
|                       | Do you have limited<br>proficiency in speaking,<br>writing, reading, or<br>understanding English?<br>or<br>Do you have difficulty in<br>speaking, writing, reading,<br>or understanding English? | O Yes O No                                                             |                |
|                       |                                                                                                    | << Back Next >>                                                        |                |
|                       |                                                                                                    | Return to Home                                                         |                |

9. Select either yes or no under Military Service and click Finish.

| Menu                           |                                                                                                    | or Home 🕜 My Dashboard 🖈 Register or Sign in 💄 Services for Individuals | Quick Search 🔎 |
|--------------------------------|----------------------------------------------------------------------------------------------------|-------------------------------------------------------------------------|----------------|
| <ul> <li>Quick Menu</li> </ul> | Military Service                                                                                                    |                                                                         |                |
| Job Search                     | Veterans and their spouses may be entitled to State and Federal Benefits. Please answer the following                                                        |                                                                         |                |
| Services for Individuals       | questions.                                                                                                    |                                                                         |                |
| Career Services                | * Are you currently in the                                                                                                    | O Yes O No                                                              |                |
| Education Services             | military, a veteran or the                                                                                                    |                                                                         |                |
| Labor Market Services          | spouse of a veteran?                                                                                                    |                                                                         |                |
| Workplace Training             | * Are you a caregiver who is a spouse or family member to a                                                                                                  | O Yes O No                                                              |                |
| Other Services                 | member of the armed forces<br>who is wounded, ill or injured                                                                                                 |                                                                         |                |
| Appointment Center             | and receiving treatment in a                                                                                                    |                                                                         |                |
| Assistance Center              | military facility or warrior<br>transition unit?                                                                                                    |                                                                         |                |
| Learning Center                | * Are you a member of the<br>armed forces who is wounded,<br>ill or injured and receiving<br>treatment in a military facility<br>or warrior transition unit? | O Yes O No                                                              |                |
|                                | Are you a current member of the Georgia National Guard?                                                                                                    | 🔾 Yes 💿 No                                                              |                |
|                                |                                                                                                    | << Back Finish                                                          |                |

8. This completes your online application! Please click on the **"My Individual Workspace"** tab on the left to start your career search.

| E Menu                     | 🔿 Home 🕜 My Dashboard 🕞 Sign Out 💄 Services for Individuals                                                                                                    | Quick Search 🔎 |  |  |
|----------------------------|----------------------------------------------------------------------------------------------------|----------------|--|--|
| My Individual<br>Workspace | <b>WORK</b><br>SOURCE Please review the options available to you below to continue.                                                                                                    |                |  |  |
| My Dashboard               | GEORGIA                                                                                                    |                |  |  |
| How We Can Help You        |                                                                                                    |                |  |  |
| Directory of Services      | What would you like to do next?                                                                                                    |                |  |  |
| My Resources               |                                                                                                    |                |  |  |
| Quick Menu                 | Thank you for registering with the Worksource Georgia Portal. If you are in need of employment and training services as a result of a COVID-19 hardship, please go to<br>https://tcsg.edu/worksource/covid-19-employment-training-assistance/ website to complete the remaining steps. |                |  |  |
| My Portfolio               |                                                                                                    |                |  |  |
| Services for Individuals   | Other Resources Available                                                                                                    |                |  |  |
| Career Services            | You may wish to look at other resources available on this site by clicking one of the links below.                                                                                                    |                |  |  |
| Education Services         | Career Services O Assistance Center                                                                                                    |                |  |  |
| Labor Market Services      |                                                                                                    |                |  |  |
| Workplace Training         |                                                                                                    |                |  |  |
| Other Services             | 🍰 Services 📾 Portfolio 🏦 Site Map 🛛 Site Search 🏟 Page Preferences 📢 Feedback 🚱 Assistance                                                                                                    |                |  |  |
| Appointment Center         | Privacy Statement   Disclaimer   Terms of Use   Accessibility   Recommended Settings   EEO   Protect Yourself   About this Site   Contact Us                                                                                                    |                |  |  |
| Assistance Center          | 😤 Home 🕻 🗘 Sign Out                                                                                                    |                |  |  |
| Learning Center            | Copyright © 1999-2020 Geographic Solutions, Inc. All rights reserved.                                                                                                    |                |  |  |

9. You have successfully set up your Georgia Work Ready Online Participant Portal account!

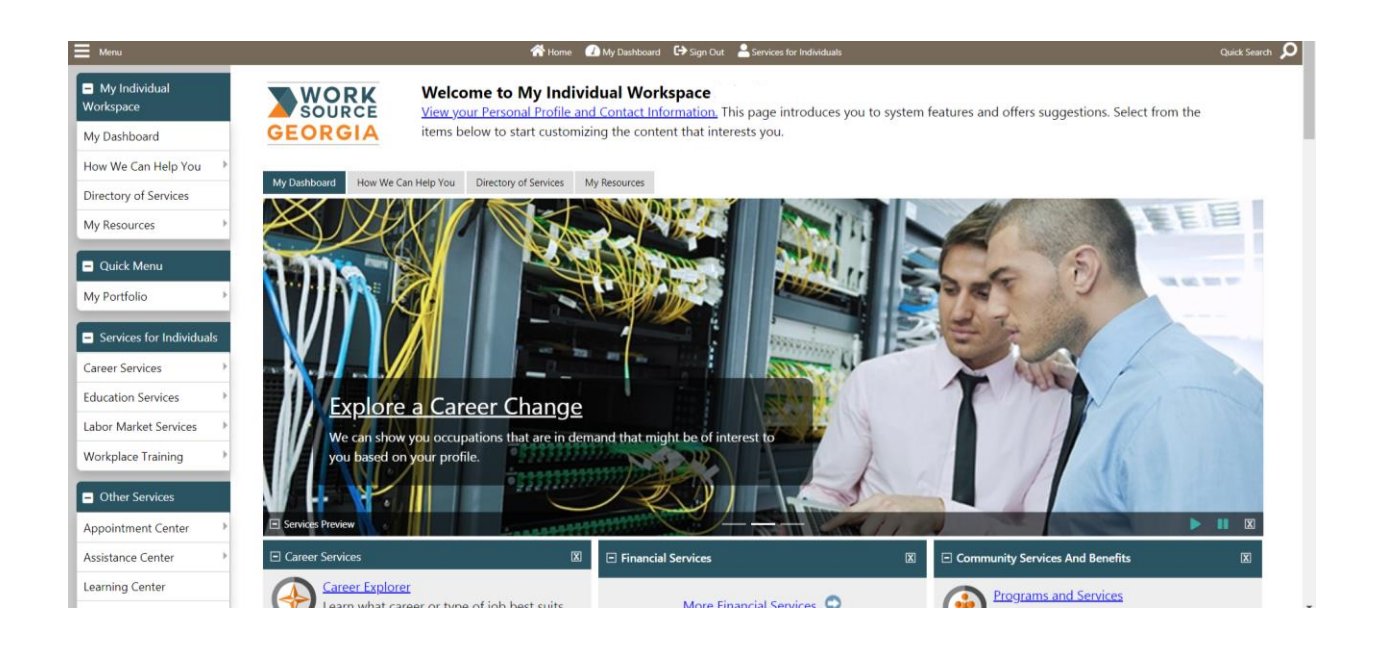